## visit www.pacificsource.com

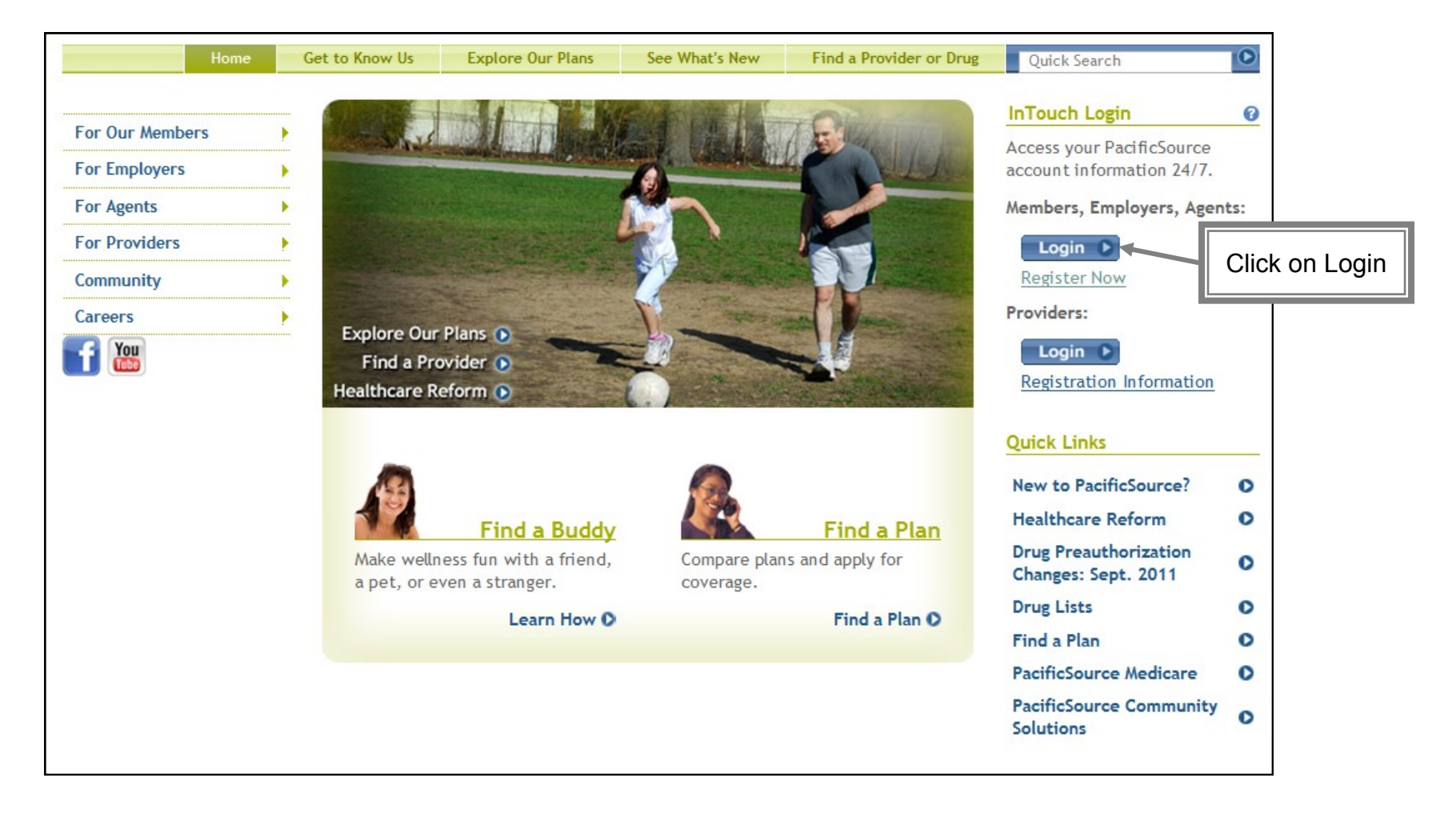

| Returning User                                                                                                    | New User Registration                                                                                                    |  |
|----------------------------------------------------------------------------------------------------|----------------------------------------------------------------------------------------------------|--|
| Log In to PacificSource InTouch                                                                                                    | Log In to PacificSource InTouch                                                                                                    |  |
| Member, Employer & Agent Users   Please enter your User ID and Password below and dick Login.   User ID:   Password:   Login   Cancel   Provider Users Access InTouch for Providers with your OneHealthPort user account.   Login   Login   Learn more about OneHealthPort   Not registered? Register Now | Member, Employer & Agent Users   Please enter your User ID and Password below and dick Login.   User ID:   Password:   Login   Cancel    Provider Users Access InTouch for Providers with your OneHealthPort user account.   Login   Login   Login   Login   Cancel   Provider Users Access InTouch for Providers with your OneHealthPort user account.   Login   Login </td |  |
| Assessment<br>your password? <u>Reset your password</u><br>your User ID or have other questions? Contact a <u>PacificSource Representative</u><br>Source Administrator's Member? <u>Click here</u>                                                                                                    | ID and Group ID to registry         Employer         Provider         Agent         Forgot your password? Reset your password         Forgot your User ID or have other questions? Contact a PacificSource Representative         PacificSource Administrator's Member? Click here                                                                                                    |  |

## New User Registration

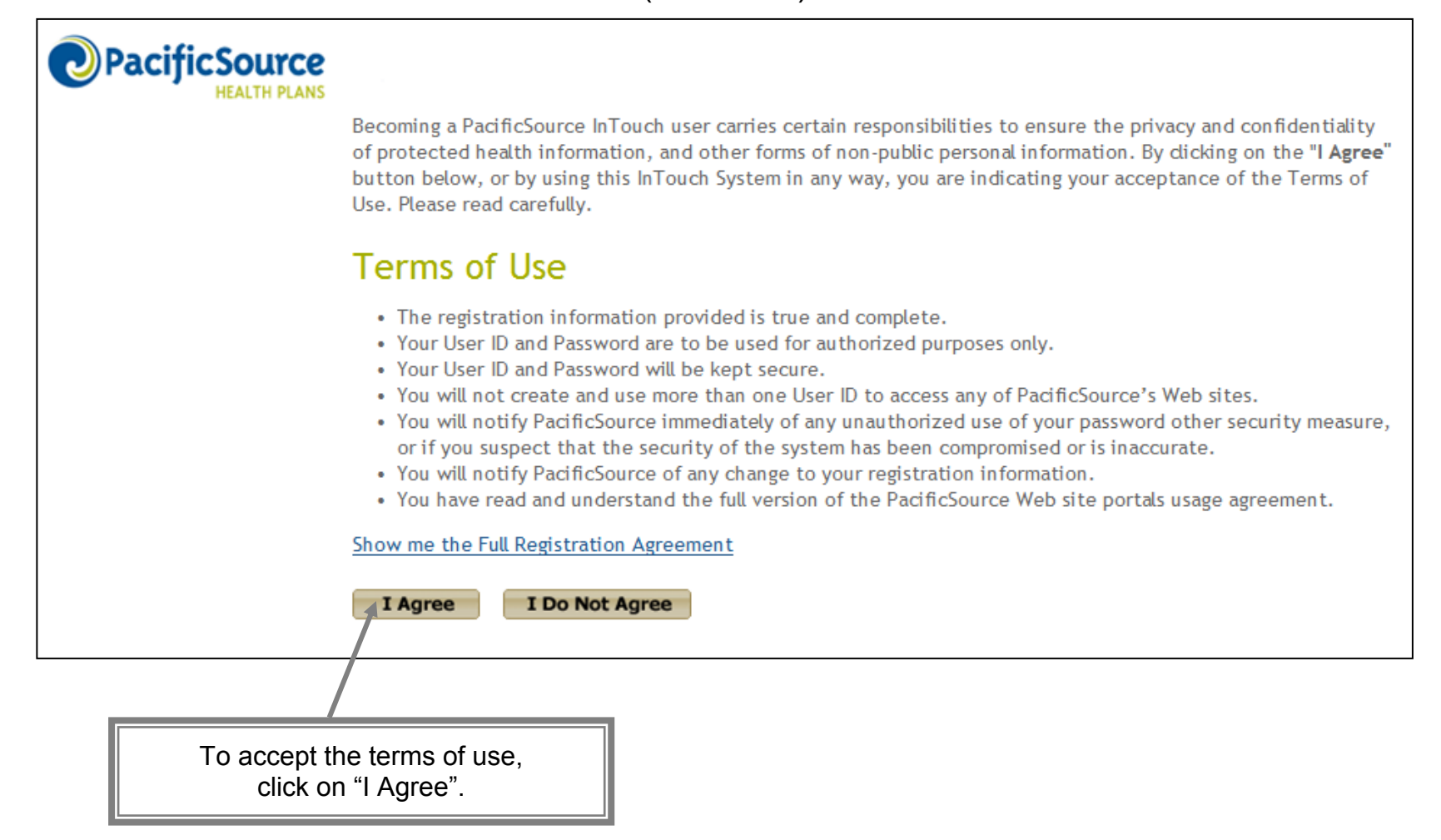

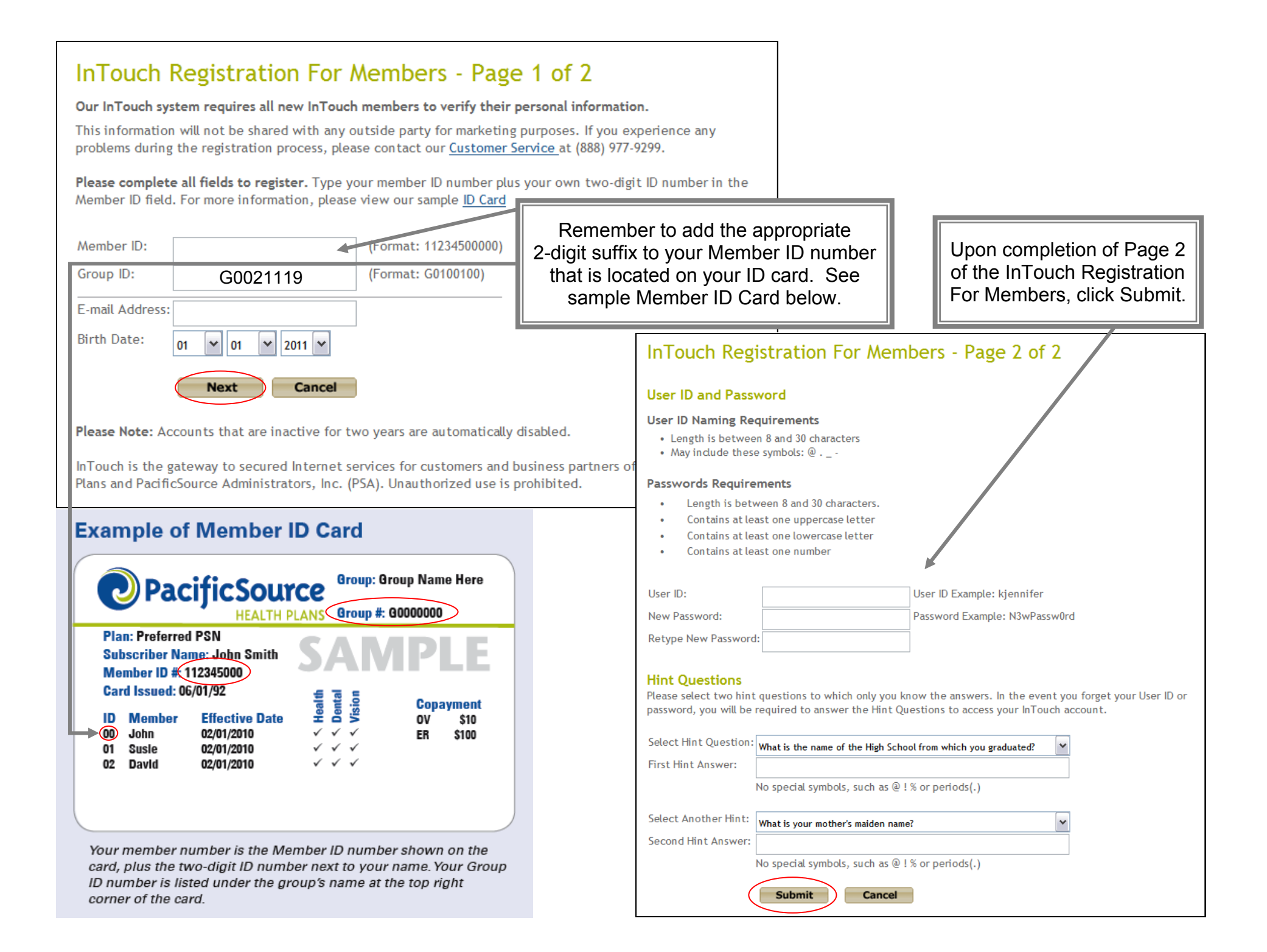

## To access the Health Risk Assessment

On the Member Home Page, click on Health Risk Assessment

|                                                                                      |                                                                                                    | You are logged in as:   <u>Log Out</u>                                                                        |
|--------------------------------------------------------------------------------------|----------------------------------------------------------------------------------------------------|----------------------------------------------------------------------------------------------------|
| <b>D</b><br>PacificSource                                                            | Member Home Page                                                                                                    |                                                                                                    |
| HEALTH PLANS                                                                         | Health Plan Snapshot Health and Wellness Center                                                                                                | Health and Wellness Center                                                                                    |
| Home<br>Your Profile<br>Your Health Plan<br>Health Manager<br>Health Bick Assessment | Group (ID): Lane Community College (G0021119)<br>Subgroup: Lane Community College<br>Subscriber (ID):<br>Covered Members: (00)<br>(01)<br>(01) | Access tools and resource: to he optimize your health.  Health Manager Health Risk Assessment Cost Center     |
| Provider Directory<br>Track Requests<br>Log Off                                      |                                                                                                    | Access tools and near too help you manage costs.     Estimate Medical Costs     Caremark                      |
|                                                                                      | Benefit Plan: Preferred CoDeduct<br>Medical Copay: \$25.00                                                                                     | Health Plan Review information related to your health plan.                                                   |
|                                                                                      | Contact Us Customer Service Phone: (641) 684 5582                                                                                              | <u>Member Benefit Handbook</u> <u>Referrals and Preauthorizations</u> <u>Claim History</u>                    |
|                                                                                      | Toll-free: (388) 977-9299<br>■ E-mail: <u>cs@pacificsource.com</u>                                                                             | Provider Directory  Locate a doctor, specialist, or facility that meets your healthcare needs.  Find a Doctor |
|                                                                                      |                                                                                                    |                                                                                                    |
|                                                                                      |                                                                                                    |                                                                                                    |

If you receive the following message, you will need to disable the pop-up blocker setting prior to proceeding. Basic instructions on how to accomplish this are included on the next page. Otherwise, proceed to page 9.

PacificSource **WebMD Health Manager** It appears that pop-ups have been disabled or blocked in this web browser. This web site will give you the best experience with pop-ups enabled. Please choose one of the following options: • Enable pop-ups for this web site. If you're not sure how to do this, search your browser's Help for instructions on changing the browser's pop-up settings. Follow the instructions to allow pop-ups for this web site. · Choose not to enable pop-ups. Warning: Some functions on this web site will not work correctly with pop-ups disabled. When you are ready to proceed, click here.

In Internet Explorer, use the following menu path: Tools  $\rightarrow$  Pop-up Blocker  $\rightarrow$  Turn Off Pop-up Blocker

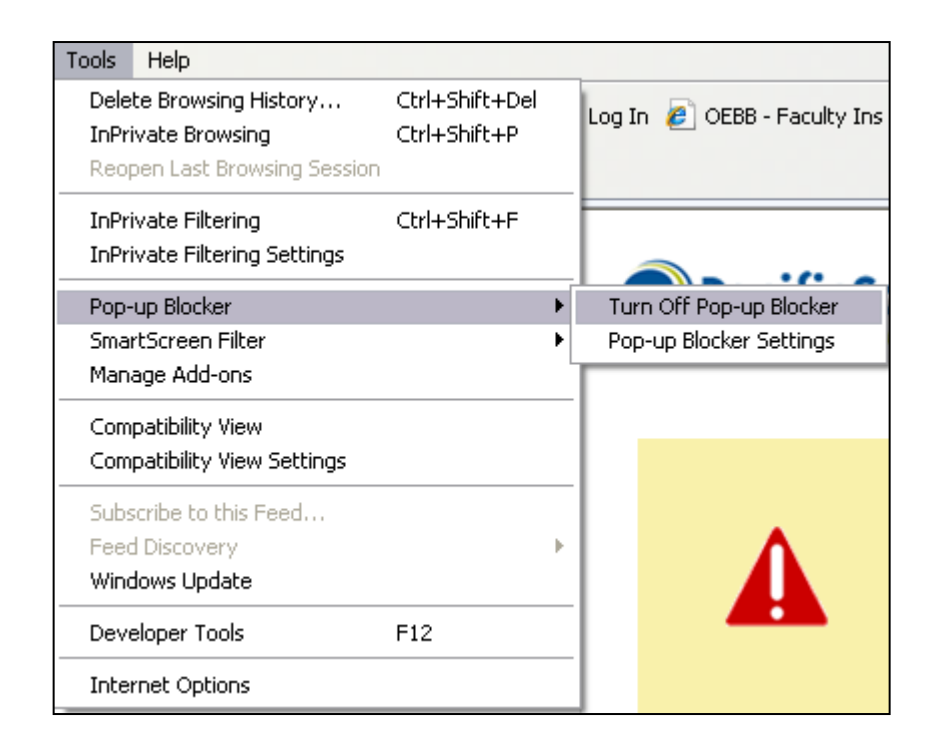

If you use a third party pop-up blocker, please consult with the manufacturer of the software program.

After disabling the pop-up blocker, proceed by clicking here.

**WebMD** PacificSource Health Manager It appears that pop-ups have been disabled or blocked in this web browser. This web site will give you the best experience with pop-ups enabled. Please choose one of the following options: • Enable pop-ups for this web site. If you're not sure how to do this, search your browser's Help for instructions on changing the browser's pop-up settings. Follow the instructions to allow pop-ups for this web site. · Choose not to enable pop-ups. Warning: Some functions on this web site will not work correctly with pop-ups disabled. When you are ready to proceed, click here.

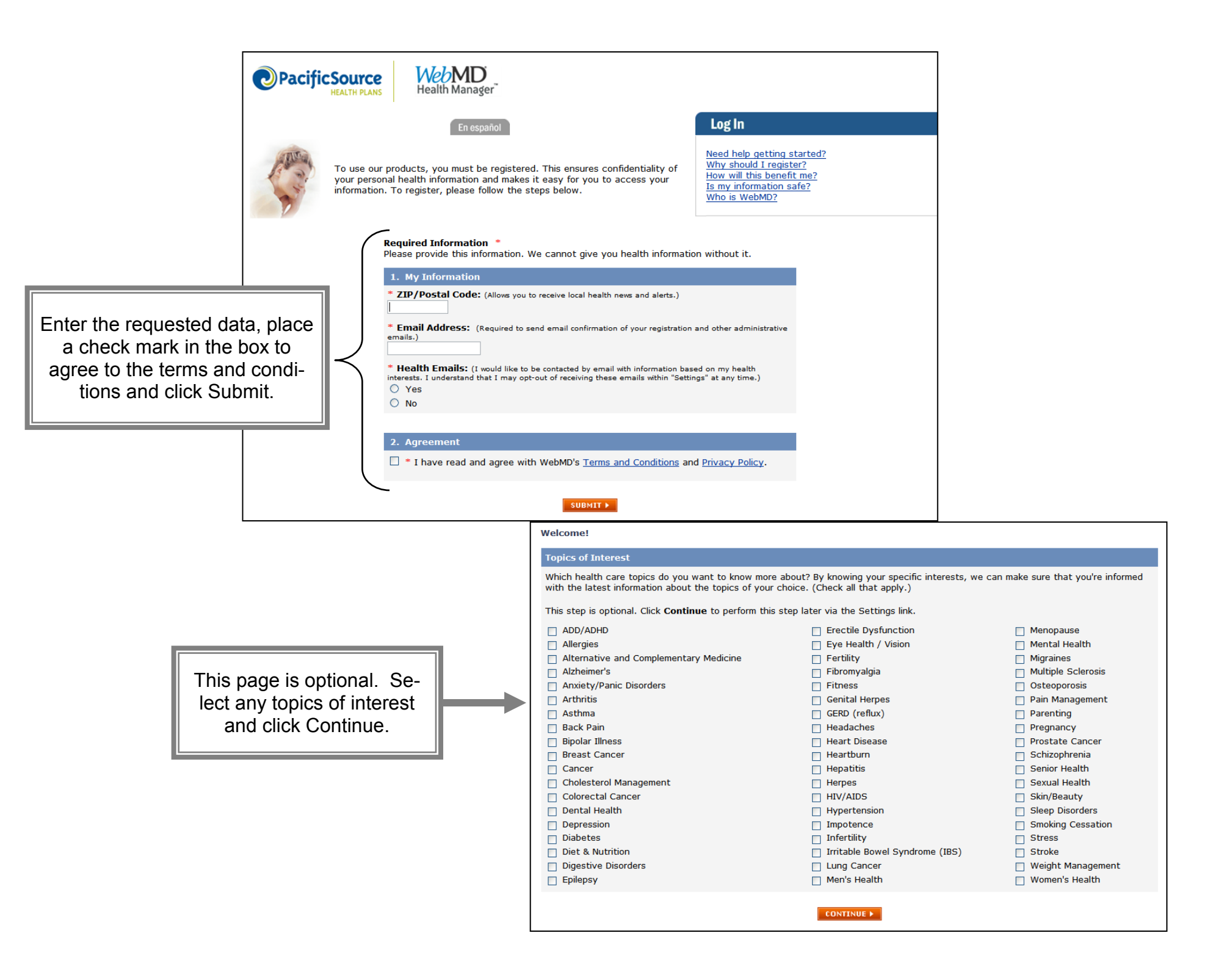

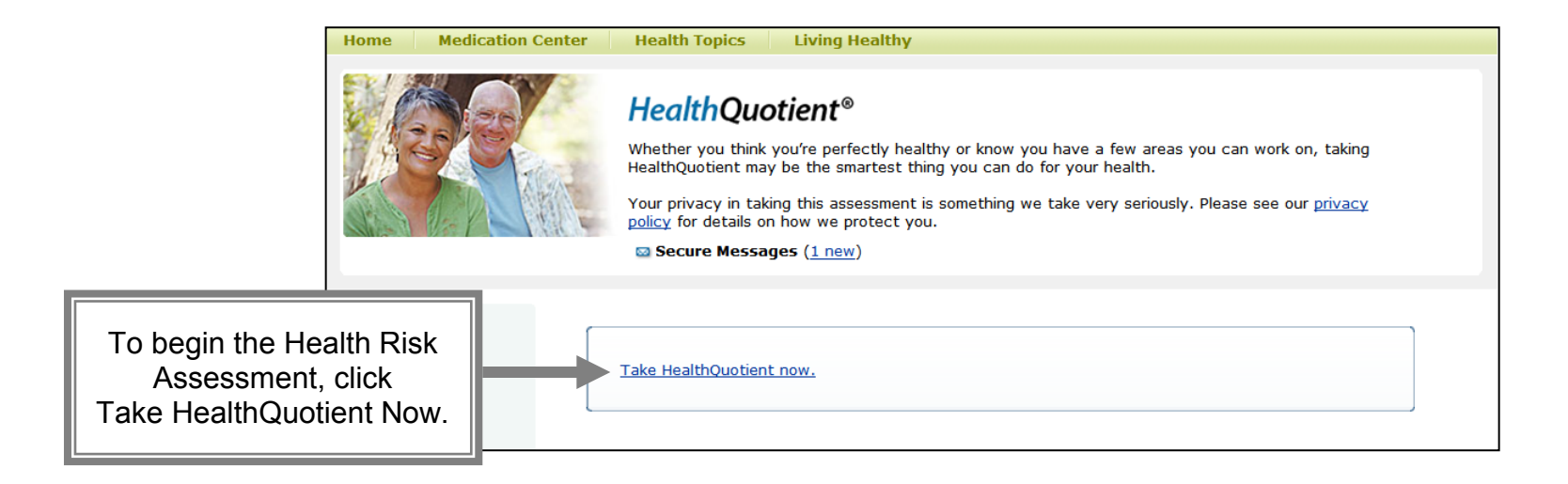

## Important Reminders

- \* The Health Risk Assessment needs to be completed between July 1, 2011 and December 31, 2011. Assessments completed after December 31, 2011 will not be eligible for the College contribution toward the upcoming plan year's health care spending account.
- \* Newly eligible employees (after December 31, 2011) who wish to enroll in Section 125 and receive the College contribution for the current plan year must enroll and complete the Assessment within 30 days of initial eligibility.
- \* All data and responses provided during this Assessment remain confidential and access to the data is limited to the employee only.
- \* Lane Community College Human Resources will receive only a list of names of those employees who completed the Assessment during the time period allotted. This list will not contain any of the confidential information of the actual Assessment.
- Biometric data is not required to complete the Health Risk Assessment; however, providing this information will result in a more accurate health assessment. Biometric data includes: height, weight, waist measurement, blood pressure, resting pulse rate, body fat %, cholesterol (LDL, HDL, Triglyceride), and blood sugar (glucose) level
- \* For more information, contact a Human Resources Benefits Analyst at ext. 5586.